# 2025 年浙江制造精品申报

# 政务审核及数据导出操作说明

#### 一、审核网址

企业申报审核在浙企之家政务管理后台完成,具体网址为: https://qymzw.jxt.zj.gov.cn

### 二、审核操作流程

流程:登录浙企之家政务管理后台→进入企业申报平台→审核表 单

具体操作如下:

(一)登录浙企之家政务管理后台

点击上述网址,进入浙企之家政务管理后台,通过【浙政钉】首 页右上角【扫一扫】扫码登录。

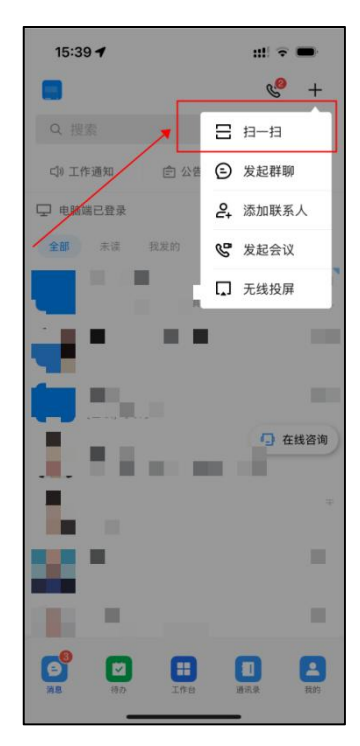

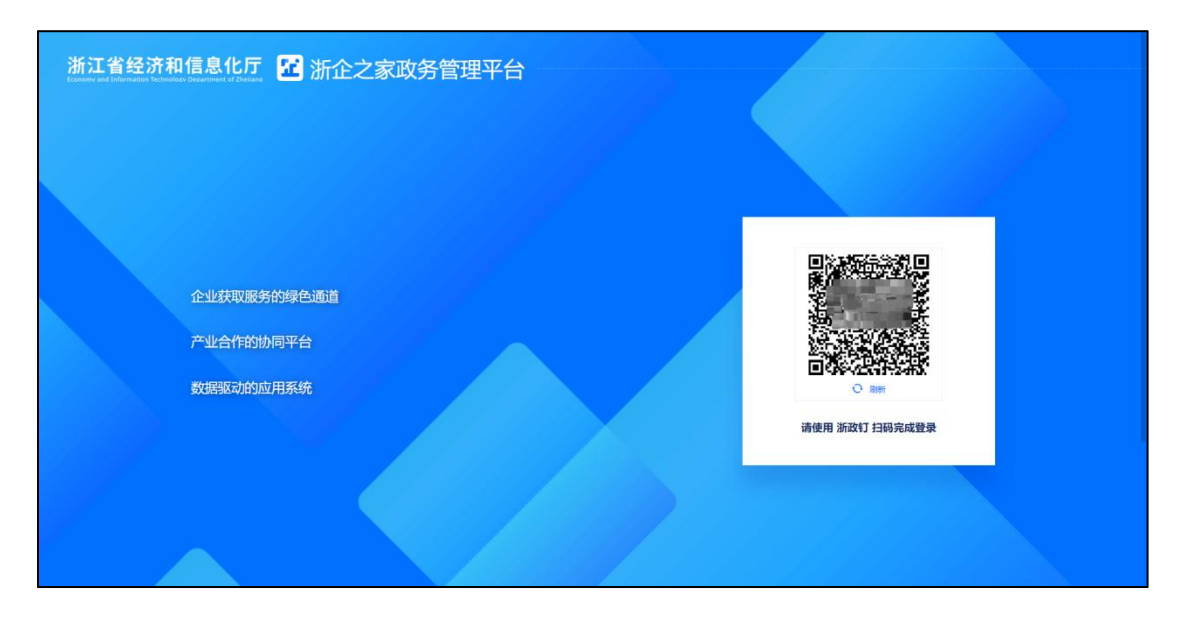

(二)进入企业申报平台

登录成功后,点击右上角【企业申报平台】,进入申报审核界面。

| 🖸 浙企之家    |                                                                                                    |                                                                        |      |                                                                                                    |                                                             | *                 | 企业申报平台 政策申报兑现平台                                       | 合 企服中心管理平台 (                   | D Q 🔇        |
|-----------|----------------------------------------------------------------------------------------------------|------------------------------------------------------------------------|------|----------------------------------------------------------------------------------------------------|-------------------------------------------------------------|-------------------|-------------------------------------------------------|--------------------------------|--------------|
| 亞 收起导航    | 浙企之家平台数据统计 统计范围                                                                                                    |                                                                        |      |                                                                                                    |                                                             | 3                 | 新闻资讯   关于平台更名的公告                                      | 浙企之家团队                         | 2023-09-01 ③ |
| C 平台首页    | 流量总览                                                                                                    |                                                                        |      |                                                                                                    | /                                                           |                   |                                                       | 今日 近7日                         | 近30日         |
|           | <ul> <li>         · 浏览量(PV)①         · 今日         </li> <li>         的         ·         日         ·         ·</li></ul> | <ul> <li>浙企之家移动端</li> <li>4,219</li> <li>新企之家PC講</li> <li>0</li> </ul> | 查看详情 | <ul> <li>日朝次数 ①</li> <li>今日</li> <li>0</li> <li>昨日</li> <li>9</li> <li>累计扫码次数</li> <li>0</li> </ul> | <ul> <li>政务人员</li> <li>0</li> <li>第三方</li> <li>0</li> </ul> | 豊新<br>・企业人员<br>0  | (学術 厚政务機管要次数①<br>今日<br>10<br>昨日<br>0<br>累計登录次数<br>110 | - 核功改強講<br>96<br>- PC政務講<br>14 | 查看评情         |
|           | <ul> <li>公 访客数(UV) ① 重新評問</li> <li>今日 ③</li> <li>別</li> <li>別</li> <li>計目访客数 ③</li> <li>41</li> </ul>                    | 上周 ③<br><b>0</b><br>累计周访客数 ④<br>4                                      | 查看详情 | 国 <b>注册企业数</b> ③<br>今日<br>0<br>昨日<br>0                                                              |                                                             | 查看:<br>累计注册企<br>1 | 12時間 ご企业发码数 ③<br>今日<br>0<br>助用<br>0<br>0              |                                | 累计发码次数       |
|           | 助企服务                                                                                                    |                                                                        |      |                                                                                                    |                                                             |                   |                                                       |                                |              |
| 浙企之家政务平台① | ⑥ 活动统计                                                                                                    | ant i Mohelka na                                                       |      | ② 企业诉求                                                                                              |                                                             |                   | , which is doubt the Line                             |                                |              |

| 浙江省经济和信息<br>Eccoury and Information Technology Department | 乳化厅 🔝 浙企之家   | 1<br>0      |            |              |                                                                                                    |                       |         | 退出登录⊡      |
|-----------------------------------------------------------|--------------|-------------|------------|--------------|----------------------------------------------------------------------------------------------------|-----------------------|---------|------------|
| □ 收起导航                                                    | 审核中心         |             |            |              |                                                                                                    |                       |         |            |
| √ 填报跟踪                                                    |              |             |            |              |                                                                                                    |                       |         |            |
| ☑ 审核中心                                                    | 待我审核 已审核的    | 1           |            |              |                                                                                                    |                       |         |            |
| C 数据中心 ~                                                  | 审核单号: 清输入审核: | 单号 项目:      | 请输入项目名称    | 任务:          | 请输入任务名称                                                                                                    |                       |         |            |
|                                                           | 統一社会信用代码: 清  | 输入统一社会信用代码  | 企业名称: 请输入企 | 业名称关键字       | 所属区域:                                                                                                    | 调选择                   |         | (B)        |
|                                                           | 提交时间: 🗐 提交   | 时间起 至 提交时间止 | 重置         | 搜索           |                                                                                                    |                       |         |            |
|                                                           |              |             |            |              |                                                                                                    |                       | 1       | 〒最新提交的审核 へ |
|                                                           | 审核单号         | 项目          | 任务         | 企业名称         |                                                                                                    | 统一社会信用代码              | 所属区域    | 操作         |
|                                                           |              |             | 1.1.1.1    | and a second | and the second second se | -                     | 1.0     | 审核         |
|                                                           |              | 101000000   |            | and a second | 100                                                                                                    | Contract of the local |         | 审核         |
|                                                           |              |             |            |              |                                                                                                    |                       |         |            |
|                                                           |              |             |            |              |                                                                                                    | 共2条 10条/页             | v ( 1 ) | 前往 1 页     |

(三) 审核表单

点击对应表单审核按钮,进入审核操作页面。

通过:表单审核通过,流转至下一审核节点或审核完成

退回: 表单退回至企业修改, 企业可修改后二次提交审核

| ☑ 漸企之家 企业                                                 | 申报平台                                                                                                    |                                         |         |
|-----------------------------------------------------------|----------------------------------------------------------------------------------------------------|-----------------------------------------|---------|
| 三 收起导机                                                    | >> (事物学情)                                                                                                    |                                         |         |
| <ul> <li>         · · · · · · · · · · · · · · ·</li></ul> | 企业共申报:次、当新建築:次申报                                                                                                    |                                         |         |
| 3 数据中心 ~                                                  | 1994                                                                                                    |                                         | 审核记录    |
|                                                           | 中报结局     企业条件     企业条件     使一步使用带代码     使用分析     使用的一种     使用的一种种和和和和和和和和和和和和和和和和和和和和和和和和和和和和和和和和和和和 |                                         | A state |
|                                                           | 表单数据                                                                                                    | THE REPORT OF A DECK                    |         |
|                                                           | 這藝港子:若资料未填写完整无法建交,建议半小时内点击暂存按钮。                                                                                                    |                                         |         |
|                                                           | 10000                                                                                                    |                                         |         |
|                                                           |                                                                                                    | CORPORATION OF THE OWNER.               |         |
|                                                           |                                                                                                    |                                         |         |
|                                                           |                                                                                                    |                                         |         |
|                                                           | 1000                                                                                                    | 1.000                                   |         |
|                                                           |                                                                                                    | 1 ( 1 ( 1 ( 1 ( 1 ( 1 ( 1 ( 1 ( 1 ( 1 ( |         |
| 1                                                         | <ul> <li>         ・ 注意部本(カ元)     </li> </ul>                                                                                                    | 10000                                   |         |
|                                                           |                                                                                                    |                                         |         |
|                                                           | 45544 <b>A</b>                                                                                                    |                                         |         |

### 三、数据导出操作流程

审核人员可在【企业申报平台】数据导出页面中,根据筛选项,筛选符合条件的企业填报表单并导出,导出表单为 excel 形式。数据导出一共分为以下四个步骤:

选择导出任务→设定筛选条件→导出表单→下载表单数据

(一)选择需导出的任务

填报跟踪→省级项目→选择对应任务→数据概况

| 浙江省经济和信川 | 息化厅 🚾 浙企之家 |                       | 退出登录日 |
|----------|------------|-----------------------|-------|
| ⇒ 收起导航   | 填报规定       |                       |       |
| ☑ 审核中心   |            |                       |       |
| ☑ 填报服标   | 请输入项目名称 Q  | 全部任务 項版中 已后來 果汁油      |       |
| ④ 数据中心 ~ | 合 曾级项目     | 浙江朝造精品 鐵原中            |       |
| 数据导出     | 田 浙江制造精品   | 2024年浙江制造精品申报         |       |
|          |            | 開設 2025年<br>ImtEleval |       |
|          | /          | 144(t)(17) (m)        |       |
|          |            |                       |       |
|          |            |                       |       |
| 1        |            |                       |       |
|          |            |                       |       |
|          |            |                       |       |
|          |            |                       |       |
|          |            |                       |       |
|          |            |                       |       |
|          |            |                       |       |
|          |            |                       |       |

请注意,若需查看省属企业,请在浙江制造精品(省属企业)项

目中,找到 2025 年浙江制造精品(省属企业)申报任务进入。

| 浙江省经济和信息<br>Exercity and Information Technology Department | 化厅 🔀 浙企之家    | · 進出社                                    | 登录〔 |
|------------------------------------------------------------|--------------|------------------------------------------|-----|
| □ 收起导航                                                     | 填报跟踪         |                                          |     |
| ◎ 填报跟踪                                                     |              |                                          |     |
| ☑ 审核中心                                                     | 请输入项目名称 Q    |                                          |     |
| ④ 数据中心 ∨                                                   | 合 省级项目       | 浙江制造精品(省属企业) (1888-9)                    |     |
|                                                            | 田 浙江制造精品 (省属 | 2025年36江和這精品(省屬企业) 申报                    |     |
|                                                            |              | 期款 2025年<br>境時时间 2025.03.17 - 2025.04.15 |     |
| 5                                                          |              |                                          |     |
|                                                            |              |                                          |     |
|                                                            |              |                                          |     |
|                                                            |              |                                          |     |
|                                                            |              |                                          |     |

| 浙江省经济和信息<br>Eccory of Information Technology Department | 化厅 🔝 浙企之家                               |           |           |      |      |        | 退出登录C |
|---------------------------------------------------------|-----------------------------------------|-----------|-----------|------|------|--------|-------|
| 三 收起导航                                                  | 填振跟踪 / <b>填报记录</b>                      |           |           |      |      |        |       |
| ☑ 审核中心                                                  | (填版中)                                   | THE OWNER | 填报进展 数据概况 |      |      |        |       |
| √ 填报跟踪                                                  |                                         |           |           |      |      |        |       |
| ◎ 数据中心 ~                                                | A CONTRACTOR OF A CONTRACT OF           |           |           |      |      |        |       |
|                                                         | + 导出   ~                                |           |           |      |      | 日余     | 料筛选   |
|                                                         | 序号 企业名称                                 | 统一社会信用代码  | 所属区域      | 当前节点 | 审核状态 | 提交时    | 影作    |
|                                                         | 1 1000000000000000000000000000000000000 |           | 1000      | 区县审核 | 审核中  | 2024-1 | 酒     |
|                                                         |                                         |           |           |      |      |        | _     |
|                                                         |                                         |           |           |      |      |        |       |
|                                                         |                                         |           |           |      |      |        |       |
|                                                         |                                         |           |           |      |      |        |       |
|                                                         |                                         |           |           |      |      |        |       |
|                                                         |                                         |           |           |      |      |        |       |
|                                                         |                                         |           |           |      |      |        |       |

(二)设定筛选条件

点击条件筛选,支持或、且条件。

或:只需满足设置的多个条件中的某一个,即可导出。

且: 需同时满足设置的所有条件,才能导出。

| 浙江省经济和信息<br>Forcery and Information Technology Department | 息化厅 🔂 浙企之家         |                         |           |                     |                    | 退出登录已                                        |
|-----------------------------------------------------------|--------------------|-------------------------|-----------|---------------------|--------------------|----------------------------------------------|
| 三 收起导航                                                    | 填报跟踪 / <b>填报记录</b> |                         |           | _                   |                    |                                              |
| ☑ 审核中心                                                    |                    | No. of Concession, Name | 填报进展 数据概况 | <del>兄</del>        |                    |                                              |
| ☑ 填报跟踪                                                    |                    |                         |           |                     |                    |                                              |
| ④ 数据中心 ~                                                  | ★ 設出 ▼ #3 企业技術     | 统一社会信用代码                | 所属区域      | <b>当前节点</b><br>区盘审核 | <b>审核状态</b><br>审核中 | <b>12 第件编选</b><br><b>建交新 操作</b><br>2024-1 查看 |

|         | 条件筛选                                                                      | × |
|---------|---------------------------------------------------------------------------|---|
| 况.<br>— | 条件匹配     或 (匹配任意条件)        请选择     且 (匹配所有条件)       + 添加条件     或 (匹配任意条件) |   |
| 所属区域    | ų                                                                         |   |

筛选条件包括企业名称、企业统代、所属区域、审核状态、提交时间等,可同时设置多个条件。

|     |      |          | 条件筛选                                                 | × |
|-----|------|----------|------------------------------------------------------|---|
|     | 填报进展 | 数据概况     | 条件匹配     或 (匹配任意条件) ∨       请选择     ^       等于     > | 圃 |
|     |      |          | 企业名称<br>统一社会信用代码<br>所属区域<br>审核状态                     |   |
| 用代码 | 所属区域 | 当前节点区县审核 | 提交时间<br>当前节点                                         |   |
|     |      |          |                                                      |   |

根据日常使用需要,此处做一个案例展示。要导出除了审核退回、 审核不通过以外的所有企业表单,则如下图这样设置条件,设置后点 击提交。

| 浙江省经济和信息<br>General and Information Technology Department | 化厅 🔣 浙企之家   |          |      |       | 条件筛选   |         |        |      | ×   |  |
|-----------------------------------------------------------|-------------|----------|------|-------|--------|---------|--------|------|-----|--|
| 三 收起导航                                                    | 填版跟踪 / 填假记录 |          |      |       | 条件匹配   | 且 (匹配所有 | i条件) ∨ |      |     |  |
| ☑ 审核中心                                                    |             |          | 填报进展 | 数阻碍概定 | 审核状态   |         | 等于     | 待审核  | ~ 🗈 |  |
| ⑦ 填报跟踪                                                    |             |          |      |       | 审核状态   |         | 等于     | 审核通过 | ~ 1 |  |
| ◎ 数据中心 ~                                                  |             |          |      |       | + 漆加条件 |         |        |      |     |  |
|                                                           | + \$\$#   > |          |      |       |        |         |        |      |     |  |
|                                                           | 序号 企业名称     | 统一社会信用代码 | 所属区域 | 当前节点  |        |         |        |      |     |  |
|                                                           |             |          |      | 智无数据  |        |         |        |      |     |  |
|                                                           |             |          |      |       |        |         |        |      |     |  |
|                                                           |             |          |      |       |        |         |        |      |     |  |
|                                                           |             |          |      |       |        |         |        |      |     |  |
|                                                           |             |          |      |       |        |         |        |      |     |  |
|                                                           |             |          |      |       |        |         |        |      |     |  |
|                                                           |             |          |      |       |        |         |        |      |     |  |
|                                                           |             |          |      |       |        |         |        | 清空   | 提交  |  |

(三) 导出表单

设置好筛选条件后,勾选需导出的企业,点击下图中的按钮,导出选择的企业数据。

| 浙江省经济和信息<br>Eccoury and Infernation Technology Department | 14C庁 🕜 浙企之家                        | 退出登录⊖     |
|-----------------------------------------------------------|------------------------------------|-----------|
| 三 收起导航                                                    | 填衍理综/ <b>编</b> 段记录                 |           |
| ☑ 审核中心                                                    | (編展中)<br>現役进展 <u>数期間</u> 元         |           |
| √ 填报跟踪                                                    |                                    |           |
| ④ 数据中心 ~                                                  | Second and A                       |           |
| 数据导出                                                      | + 号出   ~                           | 译条件筛选     |
|                                                           | ■ p 9 企业名称 统一社会信用代码 所属区域 当前节点 审核状态 | 提交时 操作    |
|                                                           | ☑ 1 区县申核 审核中                       | 2024-1 直看 |
|                                                           |                                    |           |

| 浙江省经济和信息<br>Eccoury and information Technology Departm | 化厅 🔀 浙企之家            |            |                          |      |      |        | 退出登录₿ |
|--------------------------------------------------------|----------------------|------------|--------------------------|------|------|--------|-------|
| 三 收起导航                                                 | 遺振跟踪 / <b>遺版记录</b>   |            |                          |      |      |        |       |
| ☑ 审核中心                                                 | (類股中)                | 1000       | 填报进展 数据概况                | e    |      |        |       |
| ✓ 填报跟踪                                                 |                      |            |                          |      |      |        |       |
| ④ 数据中心 ~                                               |                      |            |                          |      |      |        |       |
| 数据导出                                                   | + 导出   ~             |            |                          |      |      | TF     | 条件筛选  |
|                                                        | 导出选择(1条)<br>安出金部(1条) | 统一社会信用代码   | 所属区域                     | 当前节点 | 审核状态 | 提交时    | 操作    |
|                                                        |                      | and share. | the second second second | 区县审核 | 审核中  | 2024-1 | 查看    |
|                                                        |                      |            |                          |      |      |        |       |

# (四)下载表单数据

点击「数据导出」菜单栏,可查看并下载所导出的数据。

| 起导航    | 数据导出                                                                                                    |         |        |                      |     |
|--------|----------------------------------------------------------------------------------------------------|---------|--------|----------------------|-----|
| 核中心    |                                                                                                    |         |        |                      |     |
| 报跟踪    | 导出发起时间: 🖻 导出发起时间起 至 导出发起时间止 🔤 导出发起时间止                                                                                                    | ✓ 重置 査询 |        |                      | 668 |
| 数据中心 〈 | 文件名称                                                                                                    | 导出操作时间  | 导出完成时间 | 导出状态                 | 操作  |
|        | 浙江制造糯品。2024年浙江制造糯品申报。2025年1740642731597.sbsx                                                                                                    |         |        | 导出完成                 | 下戦  |
|        |                                                                                                    |         |        | 10000                | FS  |
|        |                                                                                                    |         |        |                      | 下戰  |
|        | THE PARTY AND A REPORT OF A DESCRIPTION                                                                                                    | 10000   | 10000  |                      | 下載  |
|        | and the second second second                                                                                                    |         |        |                      | 下就  |
|        | ACCESSION AND ADDRESS OF THE OWNER.                                                                                                    |         | 100 C  | in the second        | 下戰  |
|        | And a second second sec |         |        | in the second second | 下载  |
|        | the second second second second second second second second second second second second second second second s                                                                                                    |         |        | 1000                 | 下戰  |
|        | the second second                                                                                                    |         | 1000   | -                    | 下載  |
|        | And a second second sec |         |        | -                    | 下載  |